# Tutorial para fazer e-mail e blog

Neste tutorial estarei mostrar como fazer um e-mail e um blog utilizando as ferramentas do google, é tudo bem intuitivo basta seguir o passo a passo que em instantes você estara usando estas ferramentas.

## Fazendo uma conta no Gmail

## Passo 1

Fazendo um e-mail no GMAIL, abra seu navegador da internet (Internet Explorer ou Firefox) e digite na barra de navegação o seguinte link:

## http://mail.google.com/

Na pagina que se abriu bem em baixo clique onde diz "Criar uma conta".

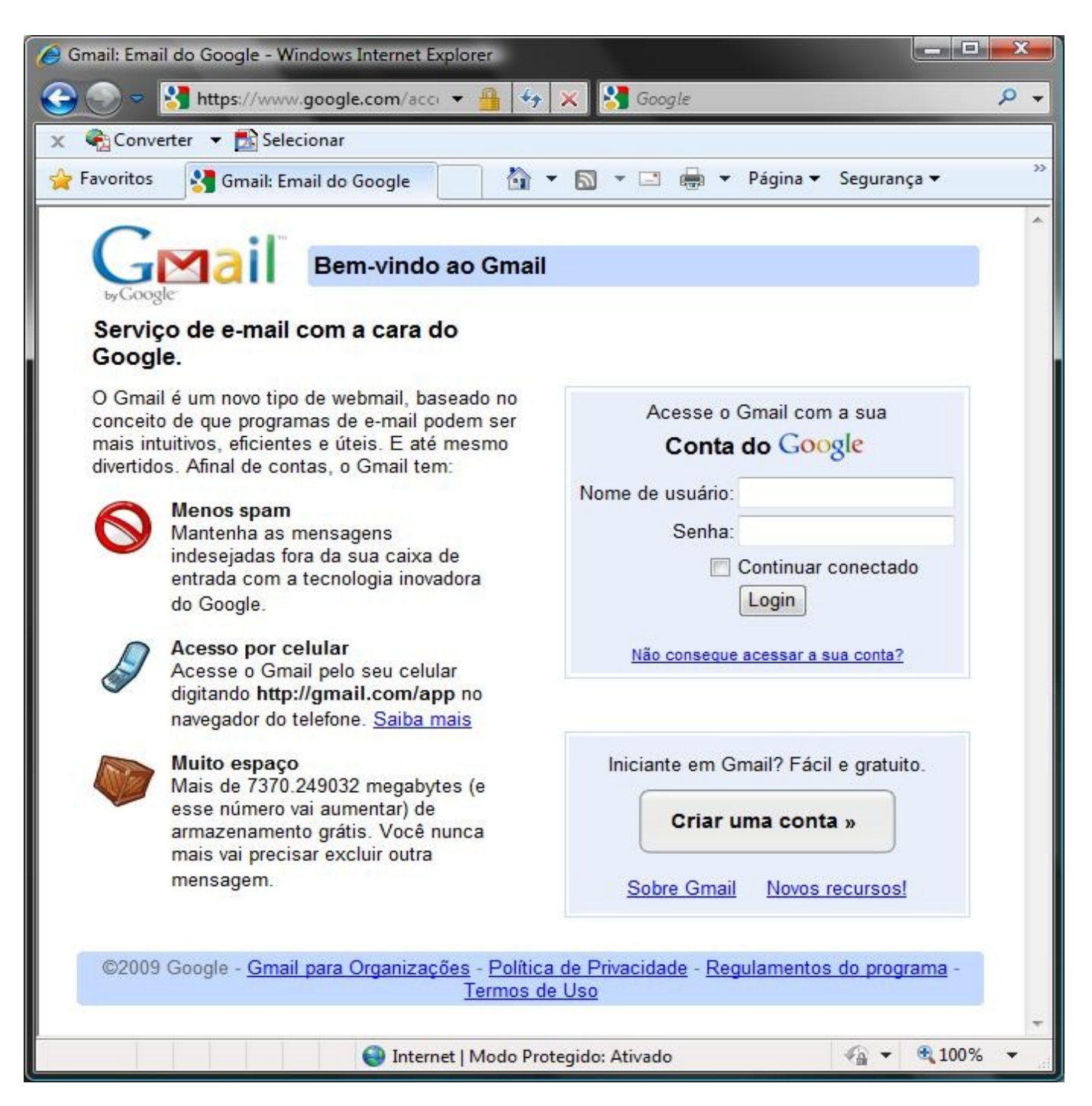

Nesta nova pagina que se abriu é só seguir os passos para fazer o e-mail.

Preencha os dados necessários: Nome, Sobrenome, Nome de usuário (o nome de usuário será o seu email e tambem seu login para entrar em todos os serviços do Google) e senha.

| Contas do Google - Windows Inte                                               | rnet Explorer                                                          |                                                    |                                 |                                   |                                |                                               |                                                |                                 |       |
|-------------------------------------------------------------------------------|------------------------------------------------------------------------|----------------------------------------------------|---------------------------------|-----------------------------------|--------------------------------|-----------------------------------------------|------------------------------------------------|---------------------------------|-------|
| 🔾 🗢 🛃 https://www.goog                                                        | le.com/accounts/NewAd                                                  | count?serv                                         | ric 🔻 🛔                         | 44                                | × 8                            | Google                                        |                                                |                                 | Q     |
| 🍖 Converter 🔻 🔂 Selecionar                                                    | te                                                                     |                                                    |                                 |                                   |                                |                                               |                                                |                                 |       |
| 🛛 Favoritos 🛛 🚷 Contas do Goo                                                 | gle                                                                    |                                                    | - 5                             | ) * 🖸                             | •                              | Página 🔻                                      | Segurança 🔻                                    | Ferramentas                     | • 🔞 • |
| GMail" c                                                                      | riar uma conta do                                                      | Google                                             | - Gm                            | ail                               |                                |                                               |                                                |                                 |       |
|                                                                               |                                                                        |                                                    | Chan                            | ge Langi                          | uage / A                       | lterar idior                                  | na: Português                                  | s (Brasil) 🔻                    | İ     |
| <b>Crie uma conta</b><br>A sua conta do Google lhe dá a<br><u>ogin aqui</u> . | cesso ao Gmail e a <u>ou</u>                                           | tros serviç                                        | os do (                         | Google.                           | Se já tiv                      | er uma co                                     | nta do Google,                                 | , <u>efetue</u>                 |       |
| Comece a usar o Gmail                                                         | 0                                                                      |                                                    |                                 |                                   |                                |                                               |                                                |                                 |       |
| Nome:                                                                         | Fulano                                                                 |                                                    |                                 |                                   |                                |                                               |                                                |                                 |       |
| Sobrenome:                                                                    | da Silva                                                               |                                                    |                                 |                                   |                                |                                               |                                                |                                 |       |
| Nome de login desejado:                                                       | fulanodasilva                                                          |                                                    |                                 | @gmail.                           | .com                           |                                               |                                                |                                 |       |
|                                                                               | Exemplos: AFerreira,                                                   | Antonio.F                                          | erreira                         |                                   |                                |                                               |                                                |                                 |       |
|                                                                               | Verificar disponi                                                      | bilidade!                                          |                                 |                                   |                                |                                               |                                                |                                 |       |
| Escolha uma senha:                                                            | •••••                                                                  |                                                    | E                               | orça da                           | <u>senha:</u>                  | Just                                          | 0                                              |                                 |       |
|                                                                               | Mínimo de 8 caractere                                                  | es.                                                |                                 |                                   |                                |                                               |                                                |                                 |       |
| Digite a senha novamente:                                                     | •••••                                                                  |                                                    |                                 |                                   |                                |                                               |                                                |                                 |       |
|                                                                               | Continuar conect                                                       | ado                                                |                                 |                                   |                                |                                               |                                                |                                 |       |
|                                                                               | A criação de uma Cor<br>web oferecerá um incr<br>resultados de pesquis | nta do Goo<br>remento na<br>sa mais rel<br>la web. | ogle ativ<br>a perso<br>evantes | ará o re<br>nalizaçã<br>s e recor | curso H<br>io da su<br>mendaçi | stórico da<br>a experiên<br>ŏes. <u>Saiba</u> | web. O recurs<br>cia no Google,<br><u>mais</u> | so Histórico da<br>, que inclui | 6     |
|                                                                               |                                                                        | Inte                                               | rnet   M                        | odo Prot                          | egido: A                       | tivado                                        |                                                | A                               | )% 🔻  |

Aqui você irá escolher a pergunta de segurança e uma resposta que só você saberá, na verificação de palavras, deverá digitar todas as letras que aparece na imagem.

Após preencher, clique no botão "Aceito. Crie minha conta".

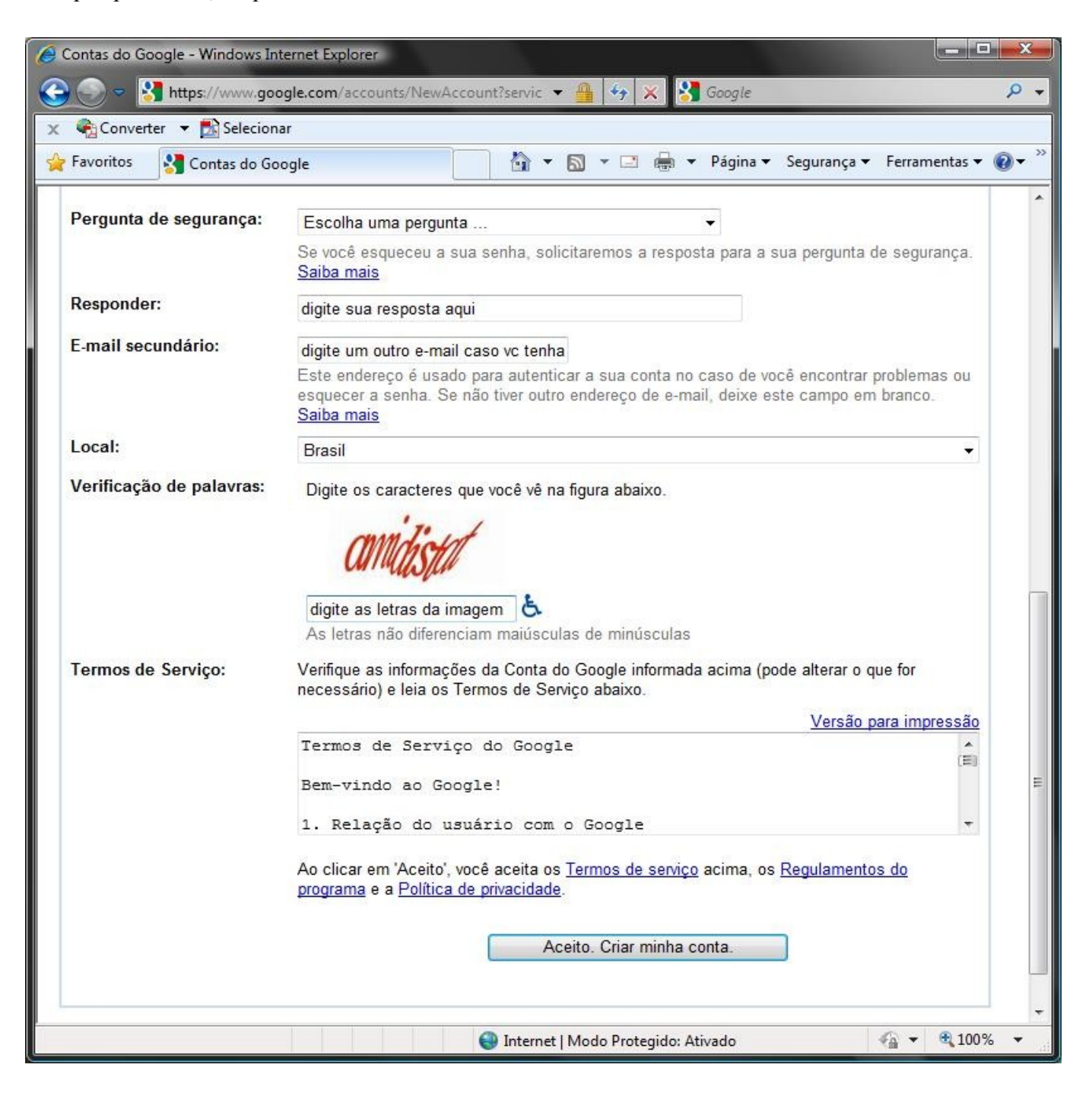

Na pagina que se abriu, abaixo do logotipo GMAIL clique em "Escrever e-mail".

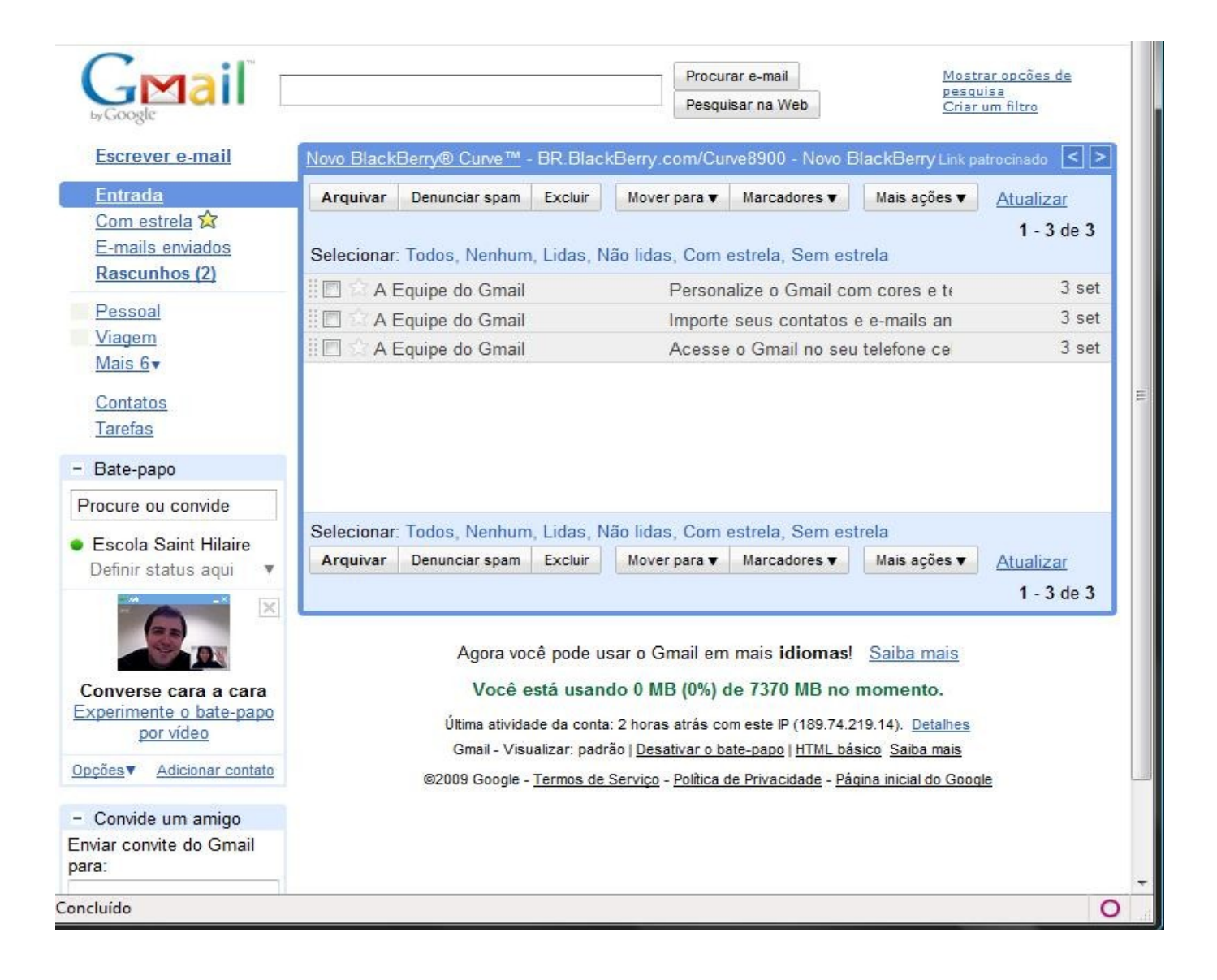

Agora é só seguir as dicas que esta na imagem e você estará pronto para enviar quantos e-mails quizer.

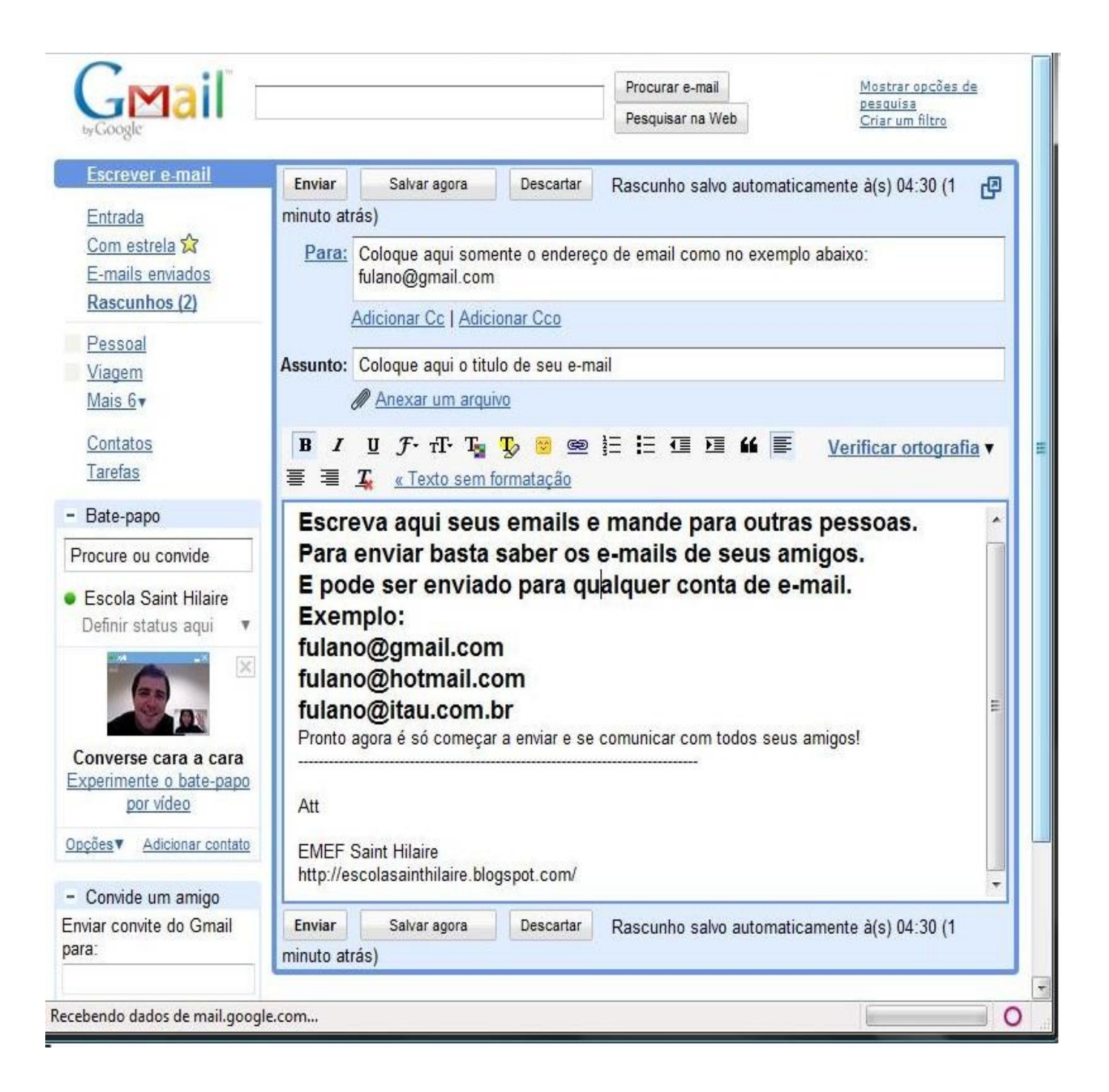

Pronto, sua conta no Gmail esta pronta agora, voce já pode enviar e receber e-mails.

## Fazendo um blog

Fazendo um blog no Blogger, abra seu navegador da internet (Internet Explorer ou Firefox) e digite na barra de navegação o seguinte link:

## https://www.blogger.com/start

Existem duas maneiras para criar seu blog, a primeira é utilizando a conta do Gmail (eu recomendo) a segunda é usando um e-mail pessoal qualquer, veremos os dois.

## Utilizando conta do Gmail

## Passo 1

Usando a sua conta do Gmail (ex.: fulano@gmail.com) digite seu e emal e senha e clique em login

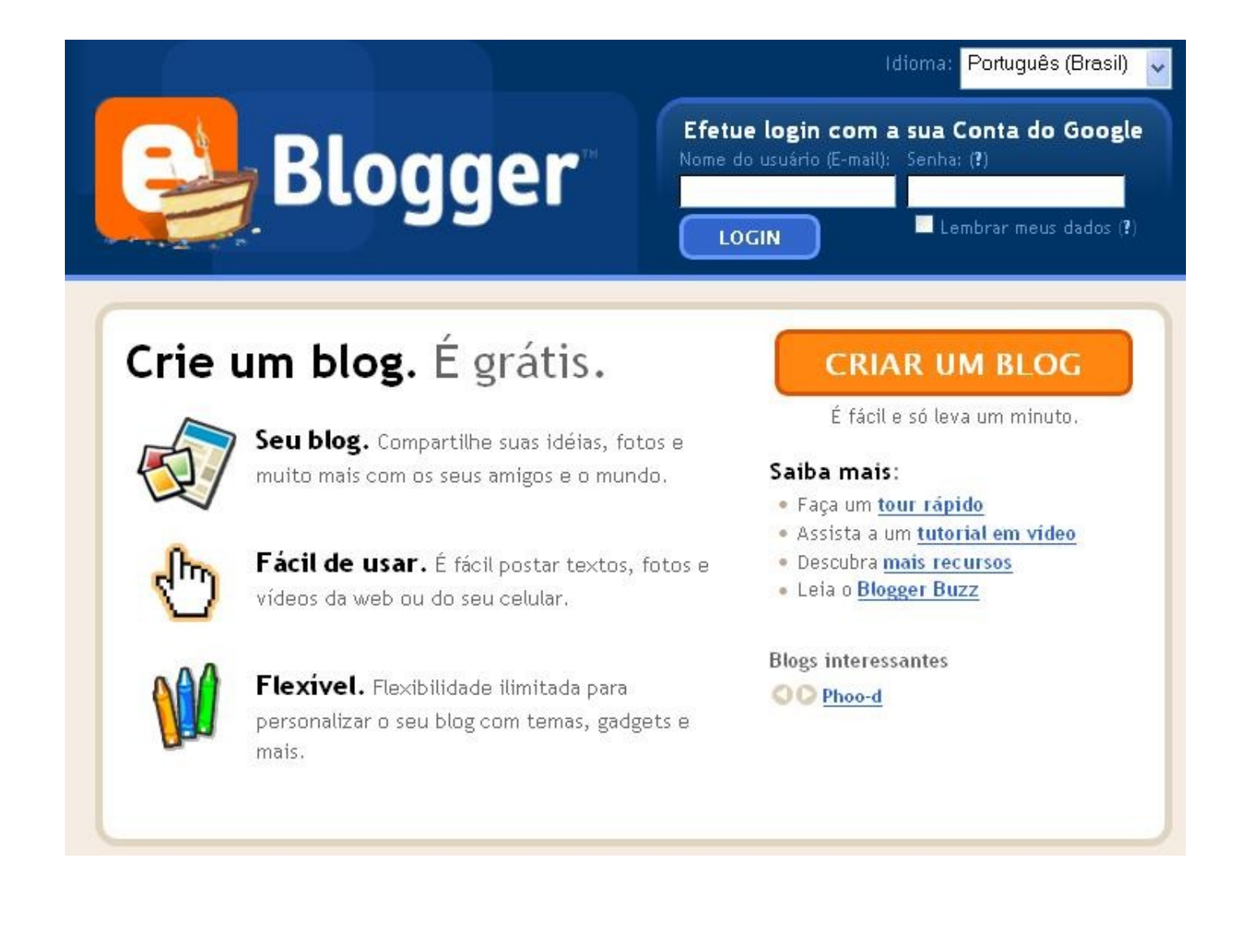

Se abrir esta pagina clique em "criar um blog" bem abaixo da barra de idiomas, caso contrario abrirá a pagina do passo 3.

| ainei                                                                                                    |                                                                                                    | Idioma: Português (Brasil)                                                               |
|----------------------------------------------------------------------------------------------------|----------------------------------------------------------------------------------------------------|------------------------------------------------------------------------------------------|
| Escola Saint Hilaire                                                                                          | Gerenciar blogs (1 total)                                                                                                    | <u>Criar um blog</u> - <u>Aju</u>                                                        |
| Minha foto<br>Editar seu perfil<br>Editar foto                                                                | <ul> <li>EMEF Saint Hilaire</li> <li>8 postagens, última publicação em 18/09</li> <li>NOVA POSTAGEM</li> <li>Editar postagens</li> <li>receita</li> </ul> | 9/2009 - <u>Visualizar blog</u><br>- <u>Configurações</u> - <u>Layout</u> - <u>Gerar</u> |
|                                                                                                    |                                                                                                    |                                                                                          |
| <b>ista de leitura</b><br>Blogs que estou acompanhando                                                        | Blogger Buzz Blogs interessantes                                                                                                    |                                                                                          |
| ista de leitura<br>Blogs que estou acompanhando<br>Blogs                                                      | Blogger Buzz Blogs interessantes<br>Itens                                                                                                    |                                                                                          |
| <b>ista de leitura</b><br>Blogs que estou acompanhando<br><mark>Blogs</mark><br>Todas as atualizações do blog | Blogger Buzz Blogs interessantes<br>Itens<br>Bem-vindo à Lista de leitura. Aqui estão<br>que você acompanha e dos sites de que v<br>FriendConnect.        | o todas as atualizações dos blogs B<br>você participa usando o Google                    |

Aqui é o passo mais importante onde você ira escolher o Titulo do seu blog e o endereço dele (ex.: <u>www.ESCOLASAINTHILAIRE.blogspot.com</u>), mas não se preocupe isto pode ser mudado depois de concluido seu blog nas opções de configurações. Clique em continuar.

| Blogger                 |                                 | Push-Button P                                        |
|-------------------------|---------------------------------|------------------------------------------------------|
| UMA CONTA 🕞 😰 DÊ UM N   | OME PARA O BLOG 🗅 🚯             | SELECIONE O MODELO                                   |
|                         |                                 |                                                      |
| Crie um no              | <b>me</b> para o b              | log                                                  |
| Titulo do blog          | 1                               |                                                      |
|                         | O título do seu blog será exibi | do no seu blog publicado, no seu painel e no seu per |
| Endereço do blog (URL)  | http://                         | .blogspot.com                                        |
|                         | O LIBL que você selecionar se   | rá usado pelos visitantes para acessar o seu blog. S |
|                         | mais                            |                                                      |
| Verificação de palavras | £                               |                                                      |
|                         | 10 Cun                          |                                                      |
|                         |                                 | 8                                                    |
|                         | Digite os caracteres da image   | em acima.                                            |
|                         |                                 |                                                      |
|                         |                                 | CONTINUAR                                            |
|                         |                                 |                                                      |

Aqui voce escolhera um modelo para seu blog, que tambem podera ser mudado nas opções de configurações depois de concluido. Clique em continuar.

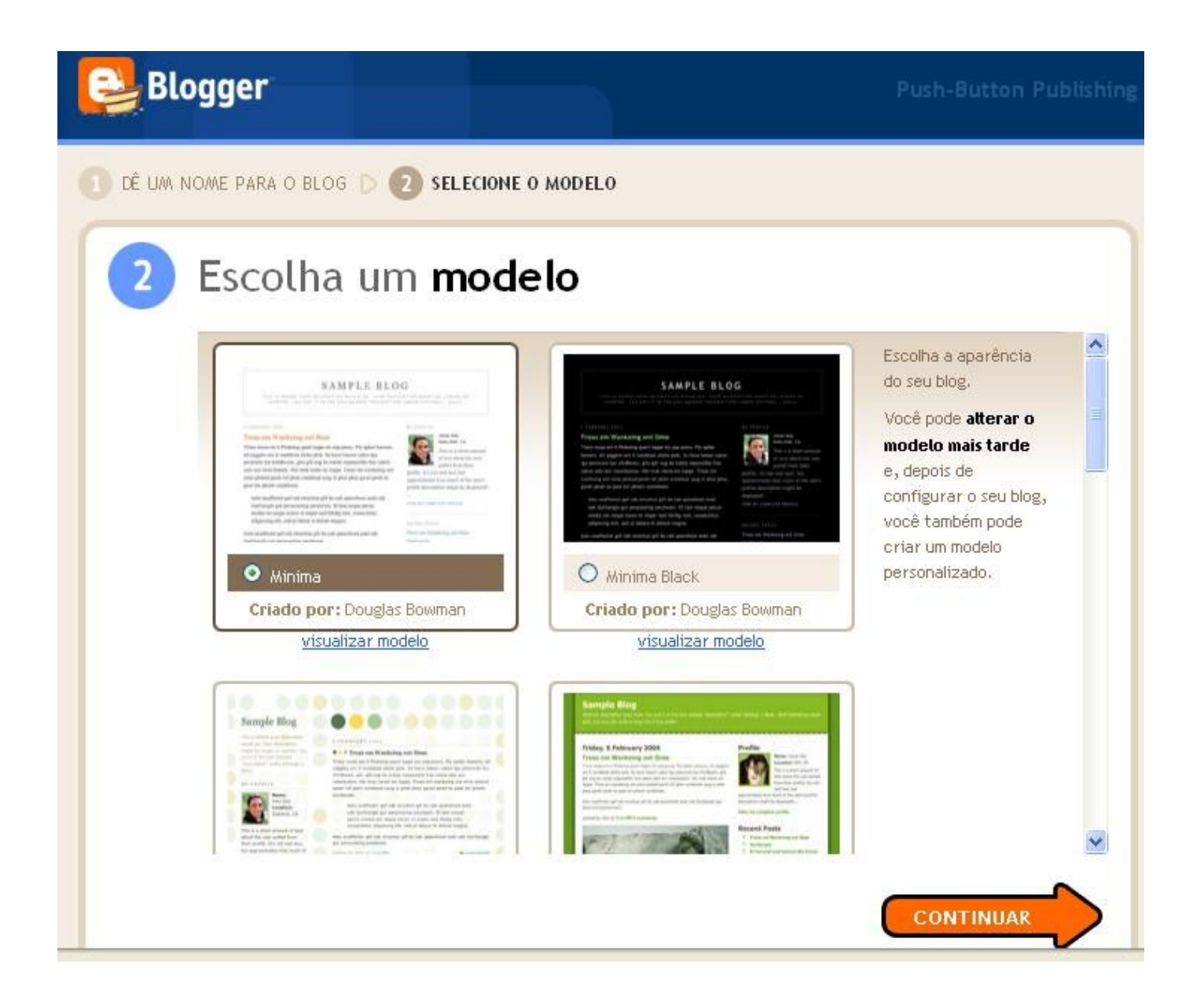

Mensagem de Ok, seu blog esta pronto, agora é so começar suas postagens e verificar os diversos recursos que o blog tem disponivel.

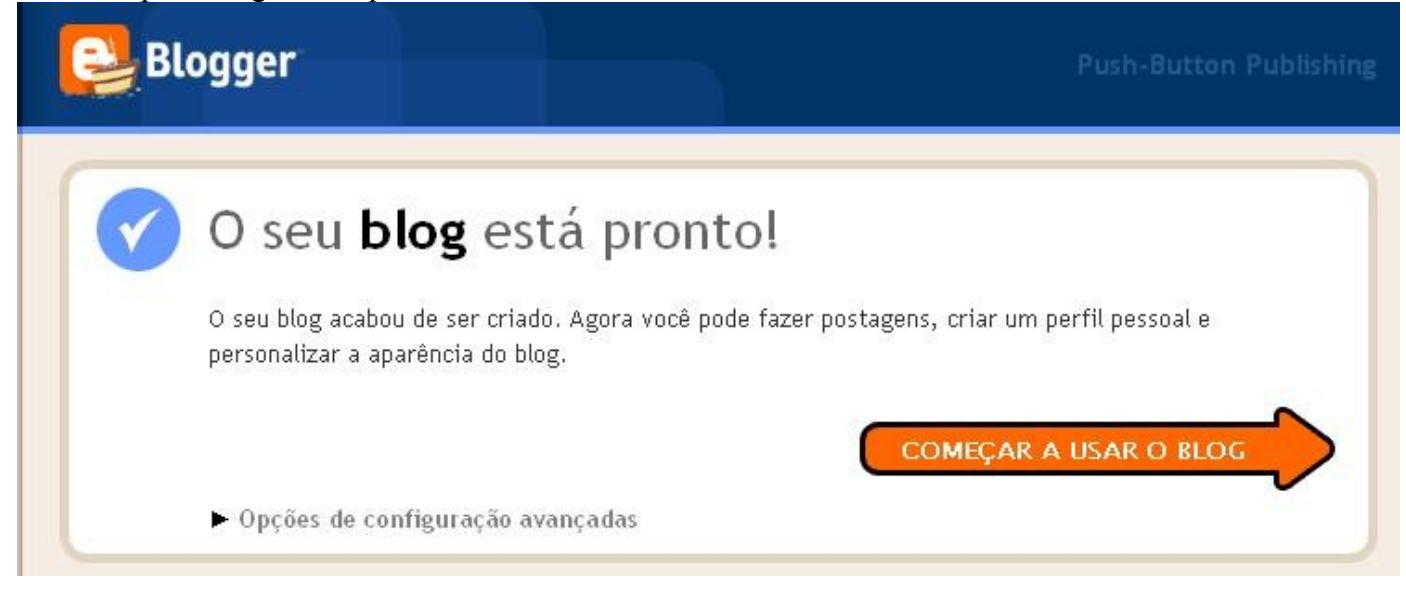

## Passo 6

Aqui é a janela principal do seu blog para publicar e editar.

| 追 como fazer um                                                                                                    | n blog                                                                                                    |                                   |                                             |
|----------------------------------------------------------------------------------------------------|----------------------------------------------------------------------------------------------------|-----------------------------------|---------------------------------------------|
| Postagem <u>Configurações</u>                                                                                                    | Laγout <u>Gerar receit</u>                                                                                  | a <u>Visualizar blo</u>           | g                                           |
| Nova postagem                                                                                                    | ens Moderação de comentários                                                                                |                                   |                                             |
| Título:                                                                                                    |                                                                                                    |                                   | Editar Html Escrever                        |
| Fonte 💌 TT∓ b <i>i</i> T₂                                                                                                    | ♥ ■ ■ ■ !: !: "                                                                                             | ** 📑 🖉 🧷                          | <u>Visualizar</u>                           |
| comentarios e etc que voce qu<br>todos possam ler.<br>Acima esta a barra de formatad<br>escolher o tipo de fonte, tamar<br>inserir links e muito mais. | ier publicar para que<br>çao, onde podera<br>nho, ajustar o texto,                                          | Clique aqui para<br>uma imag      | adicionar<br>gem                            |
| Att<br>Tairone F Lopes                                                                                                    | Clique aqui e publique<br>que todos possam le                                                               | para<br>Pr                        |                                             |
| • Opções de postagem                                                                                                    | Marcadores para esta postagem:<br>exemplo, patinetes, férias, outono<br>Atalhos: pressione Ctrl com: B = No | egrito , / = Itálico , P = Public | car , S = Salvar , D = Rascunho <u>mais</u> |
| PUBLICAR POSTAGEM SA<br>Retornar à lista de postagens                                                                                                  | LVAR AGORA                                                                                                  |                                   |                                             |

## Utilizando seu e-mail pessoal

## Passo 1

Abra seu navegador da internet (Internet Explorer ou Firefox) e digite na barra de navegação o seguinte link:

### https://www.blogger.com/start

Clique em "Criar um blog"

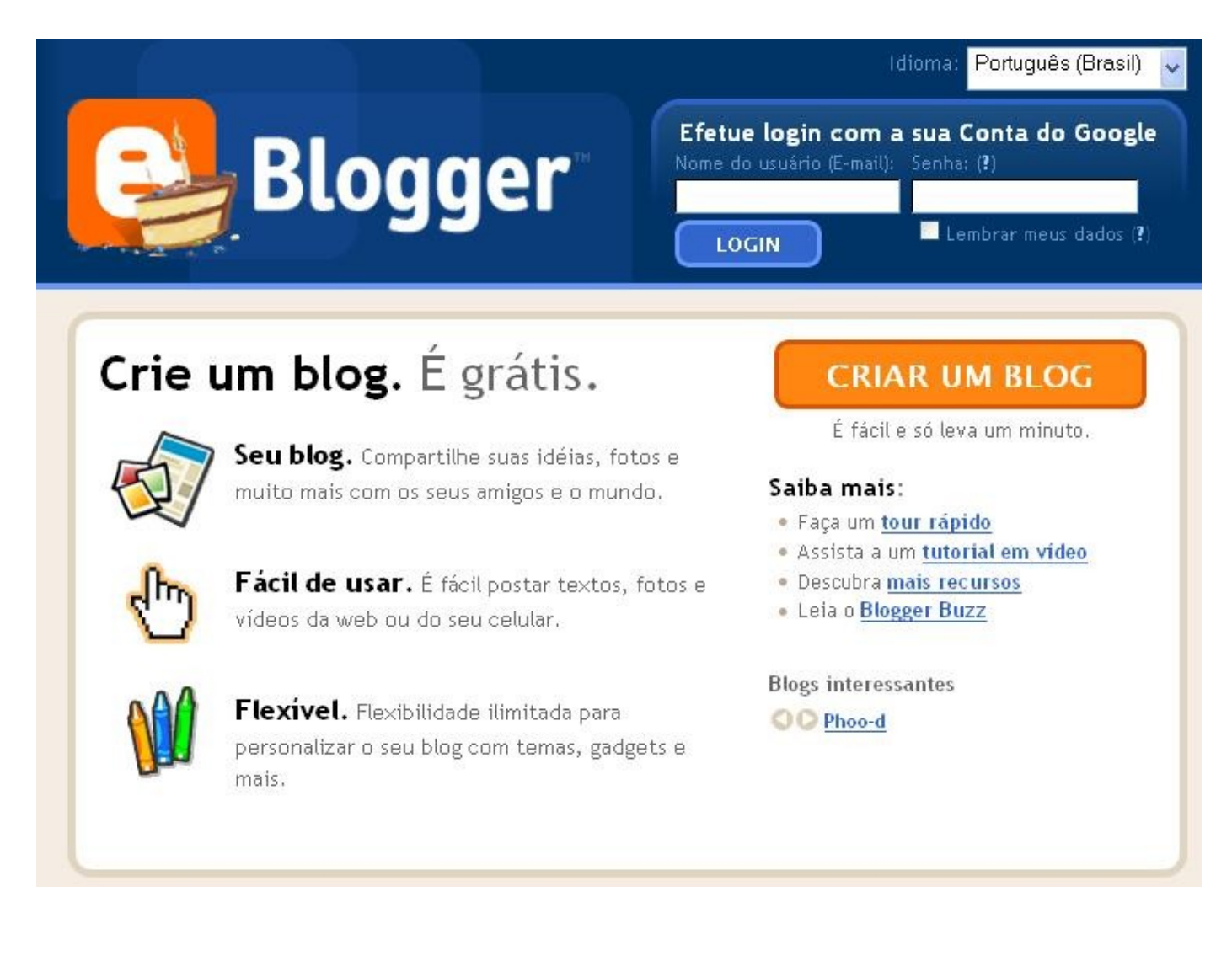

Digite seu e-mail pessoal, digite novamente, escolha uma senha, digite corretamente a verificação de palavra. Clique em continuar.

| 1 Criar uma <b>Cont</b>                                                 | a do Google                                                                                 | Google                                                                                                    |
|-------------------------------------------------------------------------|---------------------------------------------------------------------------------------------|----------------------------------------------------------------------------------------------------|
| Este processo criara uma conta do<br>conta no Google (como Gmail, Grupo | Google para varios serviços do Google<br>os do Google ou Orkut), <mark>acesse-a prin</mark> | e. Se voce ja tem uma<br><mark>neiro</mark>                                                                                                    |
| Endereço de e-mail<br>(já deve existir)                                 | one_lopes@alcidesmaya.com.br                                                                | Este endereço lhe dá acess<br>ao Blogger e outros<br>serviços do Google. O seu<br>endereço jamais será<br>compartilhado com<br>terceiros sem sua<br>autorização. |
| Digite novamente o endereço de e-mail                                   | rone_lopes@alcidesmaya.com.br                                                               | Digite seu endereço de<br>e-mail novamente para<br>garantir que não haja<br>erros de ortografia.                                                                 |
| Digite uma senha                                                        | •••••••••<br>Força da senha: Forte                                                          | Mínimo de 8 caracteres.                                                                                                    |
| Digite novamente a senha                                                | •••••                                                                                       |                                                                                                    |
| Nome de tela                                                            | Tairone                                                                                     | Nome usado para assinar<br>as postagens do seu blog.                                                                                                    |
| Verificação de palavras                                                 | steatfil                                                                                    | Digite os caracteres que<br>você vê na figura à<br>esquerda.                                                                                                    |
| Aceitação dos termos                                                    | Aceito os <u>Termos de Uso</u>                                                              | Confirme que leu e<br>entendeu os Termos de<br>Servico do blogger                                                                                                |

Aqui é o passo mais importante onde você ira escolher o Titulo do seu blog e o endereço dele (ex.: <u>www.ESCOLASAINTHILAIRE.blogspot.com</u>), mas não se preocupe isto pode ser mudado depois de concluido seu blog nas opções de configurações. Clique em continuar.

| ainel e no seu per |
|--------------------|
|                    |
|                    |
|                    |
| ssar o seu blog, § |
|                    |
| 10                 |

Mensagem de Ok, seu blog esta pronto, agora é so começar suas postagens e verificar os diversos recursos que o blog tem disponivel.

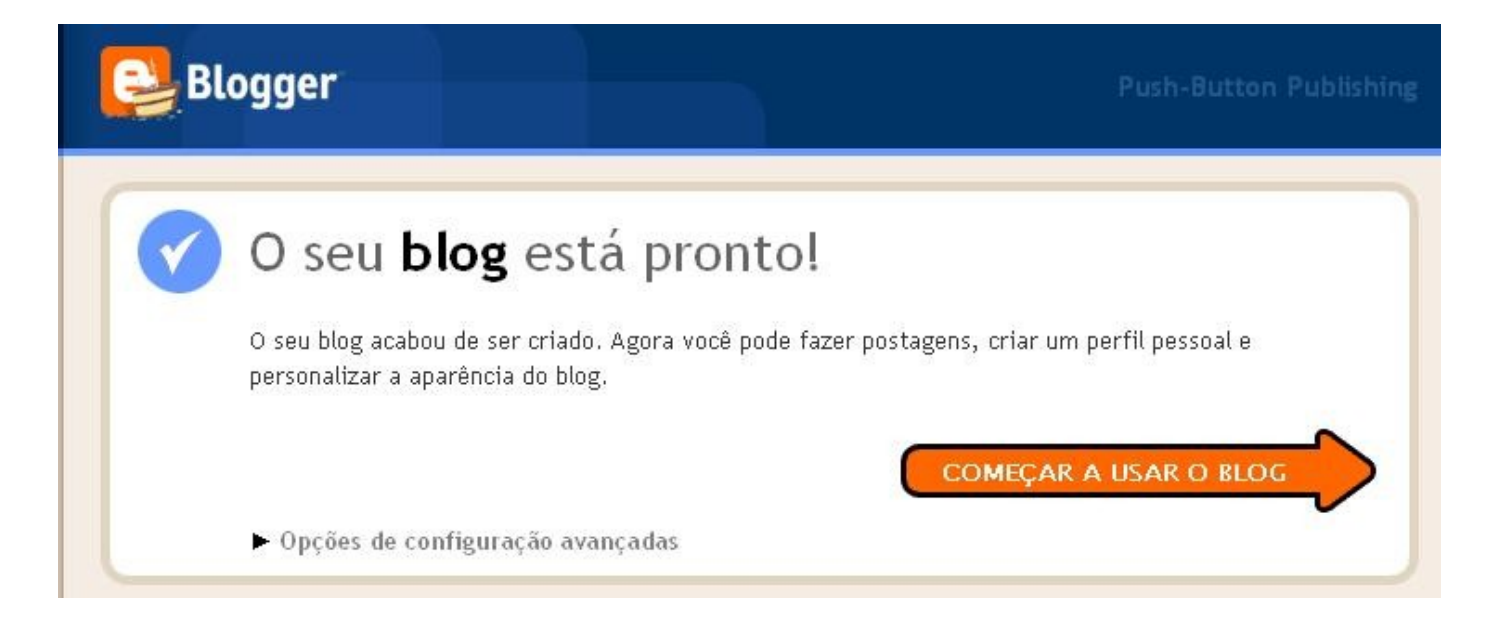

Espero que com este tutorial bem simples eu tenha dado uma pequena luz para quem tinha duvidas ou curiosidade em como fazer seu e-mail ou blog.

Att

Tairone F Lopes Matricula 961283 Monitoria Informatica EMEF Saint'Hilaire http://escolasainthilaire.blogspot.com

Meu blog pessoal http://luktai.wordpress.com/